|                       | Nome File:<br>FGPS_Manuale_Cambio_Password_Fornitori_ICT_Self_Care_EN.doc | Progetto:<br>FGPS     |
|-----------------------|---------------------------------------------------------------------------|-----------------------|
| FIAT GROUP PURCHASING | Titolo: Manuale                                                           | Data:<br>02/03/2010   |
|                       | Autorou Toom Dortala                                                      | Status:<br>Definitivo |
|                       |                                                                           | Versione:<br>02       |

# Manual

# Suppliers' procedure for password change

# **FGPS** Portal

|  | Nome File:<br>FGPS_Manuale_Cambio_Password_Fornitori_ICT_Self_Care_EN.doc | Progetto:<br>FGPS     |
|--|---------------------------------------------------------------------------|-----------------------|
|  | Titolo: Manuale                                                           | Data:<br>02/03/2010   |
|  | Autoro, Team Dartala                                                      | Status:<br>Definitivo |
|  | Autore: Team Portale                                                      | Versione:<br>02       |

## INDEX

| 1 | Preface3                           |                                                                 |  |  |
|---|------------------------------------|-----------------------------------------------------------------|--|--|
| 2 | Но                                 | ow to change password3                                          |  |  |
|   | 2.1                                | Accessing the web application for password change4              |  |  |
|   | 2.2                                | Inserting the access credentials5                               |  |  |
| 2 | <b>2.3</b><br>2.3.<br>2.3.<br>2.3. | Password Change                                                 |  |  |
|   | 2.4                                | Insert the questions and secret answers to reset the password10 |  |  |
|   | 2.5                                | Accessing the FGPS portal11                                     |  |  |
|   | 2.6                                | Password Reset11                                                |  |  |
|   | 2.7                                | Update personal information12                                   |  |  |
| 2 | 2.8                                | Features for the administrator13                                |  |  |

| FIAT GROUP PURCHASING | Nome File:<br>FGPS_Manuale_Cambio_Password_Fornitori_ICT_Self_Care_EN.doc | Progetto:<br>FGPS     |
|-----------------------|---------------------------------------------------------------------------|-----------------------|
|                       | Titolo: Manuale                                                           | Data:<br>02/03/2010   |
|                       | Autore: Team Dartala                                                      | Status:<br>Definitivo |
|                       |                                                                           | Versione:<br>02       |

### 1 Preface

This manual provides instructions for **suppliers** who must change the **Internet** password for the **FGPS Portal.** 

This operation must be carried out:

- Before the first access to the FGPS portal after the receipt of the confirmation email for user creation;
- When the password expires.

The password change is handled through the web application **ICTSelfCare** that provides the following services to all the FGPS portal users:

- Password change for the first access to the portal FGPS
- Change of the password when expired
- Change of the password for user needs
- Management of "questions and secret answers" to self reset the password
- Password reset.

Moreover, **users' administrators** can reset the password of the users he/she manages.

### 2 How to change password

The following paragraphs describe the steps you need to follow to in order to change your password:

- Accessing the application for password change
- Inserting the access credentials
- Password change
- Accessing the FGPS portal

| FIAT GROUP PURCHASING | Nome File:<br>FGPS_Manuale_Cambio_Password_Fornitori_ICT_Self_Care_EN.doc | Progetto:<br>FGPS     |
|-----------------------|---------------------------------------------------------------------------|-----------------------|
|                       | Titolo: Manuale                                                           | Data:<br>02/03/2010   |
|                       | Autoro: Toom Portolo                                                      | Status:<br>Definitivo |
|                       |                                                                           | Versione:<br>02       |

#### 2.1 Accessing the web application for password change

Make sure you are connected to the Internet, open the web browser and enter the following address:

<u>https://ictselfcare.fiatgroup.com/</u>

The application will display the screen in **Picture 1**.

|                |                                             | ×    |
|----------------|---------------------------------------------|------|
|                |                                             | FIAY |
| Menú           | Fiat Group ICT Self Care                    |      |
| Home           | LOGIN                                       |      |
| Reset Password | User Name:                                  |      |
|                | Password:                                   |      |
|                | Security check:                             |      |
|                | Type the characters you see in the picture: |      |
|                | the above text contains 5 characters        |      |
|                |                                             |      |

Picture 1 - Access screen for password change

In some cases, before the screen in **Picture 1** could be displayed the screen in **Picture 2**.

| <u>_</u> |                              | Nome File:<br>FGPS_Manuale_Cambio_Password_Fornitori_ICT_Self_Care_EN.doc          | Progetto:<br>FGPS                        |
|----------|------------------------------|------------------------------------------------------------------------------------|------------------------------------------|
| FIAT     | GROUP PURCHASING             | i itolo: Manuale                                                                   | Data:<br>02/03/2010                      |
| •        |                              | Autore: Team Portale                                                               | Status:<br>Definitivo<br>Versione:<br>02 |
|          | There is a pro               | blem with this website's security certificate.                                     |                                          |
|          | The security certifi         | icate presented by this website was not issued by a trusted certificate authority. |                                          |
|          | Security certificate server. | problems may indicate an attempt to fool you or intercept any data you send to the | ₽û                                       |
|          | We recommend                 | that you close this webpage and do not continue to this website.                   |                                          |
|          | 🧐 Click here to cl           | ose this webpage.                                                                  |                                          |
|          | 😵 Continue to th             | is website (not recommended).                                                      |                                          |
|          |                              |                                                                                    |                                          |

#### Picture 2 - Security certificate screen

In this case, to go on with the password change operation and view the screen in **Picture 1** you must select the link **"Continue to this website (not recommended)."** 

This error screen will be removed soon and will not occur later.

#### 2.2 Inserting the access credentials

On the login screen the access credentials must be inserted as shown in **Picture 3**. In order to change the password you must:

- Insert the User ID (e.g. W52CD00);
- Insert the old password taking into account that:
  - o In the case of **first access** the password is structured as follows:
    - First letter of the First Name, lowercase;
    - First letter of the Last Name, uppercase;
    - Date of birth (using only the last two digits for the year).

For example, for a user with the following personal data: First Name: **Mark** Last Name: **Rowling** Date of birth: **10/12/1979** The password will be: **mR101279** 

- In the case of expired password insert the password used so far to access to the FGPS Portal;
- enter the characters for the Security Check as shown in the picture below the input field;

|                       | Nome File:<br>FGPS Manuale Cambio Password Fornitori ICT Self Care EN.doc | Progetto:<br>FGPS     |
|-----------------------|---------------------------------------------------------------------------|-----------------------|
| FIAT GROUP PURCHASING | Titolo: Manuale                                                           | Data:<br>02/03/2010   |
|                       | Autoro, Toom Portolo                                                      | Status:<br>Definitivo |
|                       |                                                                           | Versione:<br>02       |

• Once you have completed all the steps above select the Login button.

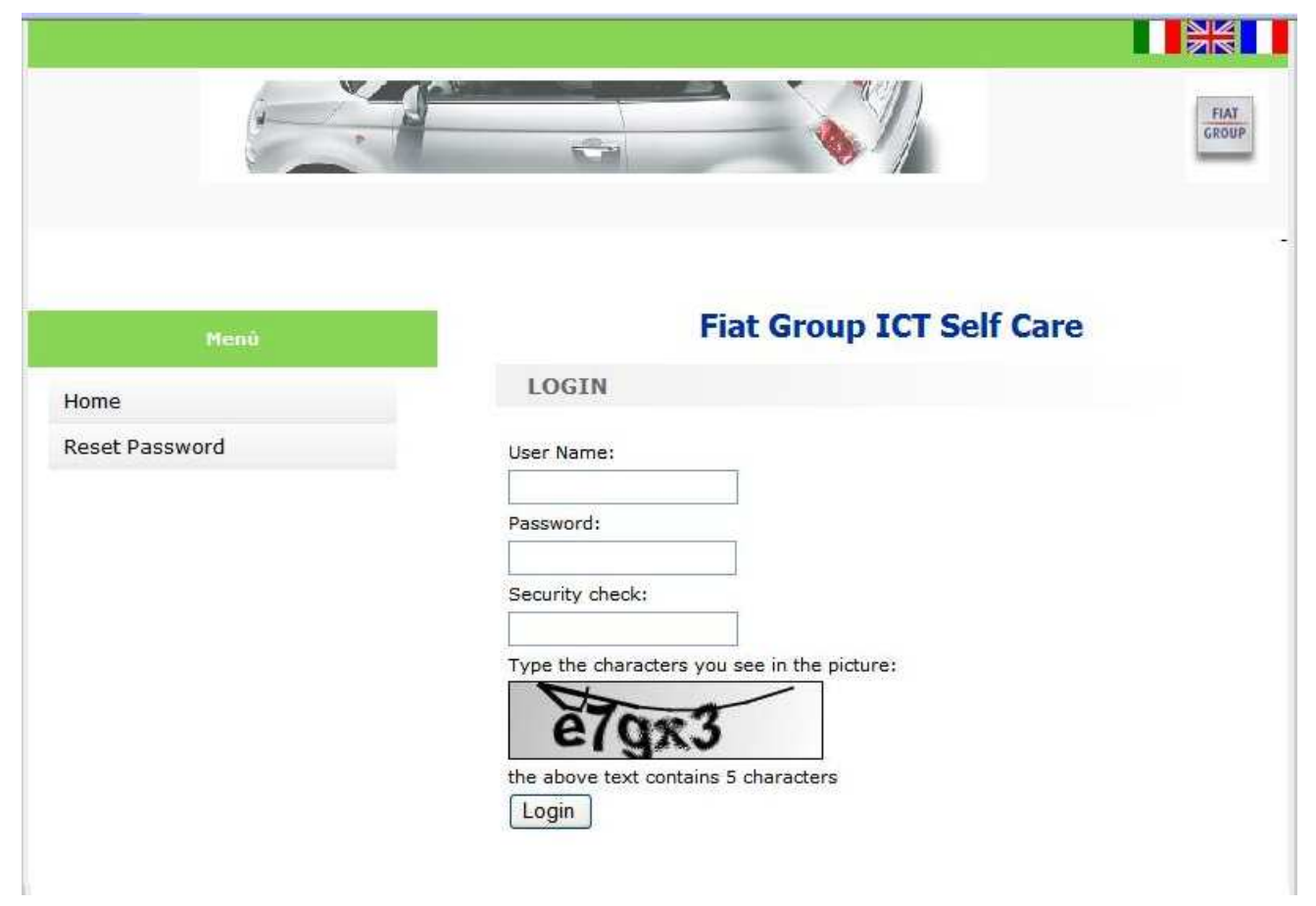

Picture 3 - Insertion of access credential

#### 2.3 Password Change

#### 2.3.1 Change password at first logon or for expired password

After selecting the Login button, if you changing your password at first logon, or if the password is expired, you will see the screen in **Picture 3**.

|                       | Nome File:<br>FGPS_Manuale_Cambio_Password_Fornitori_ICT_Self_Care_EN.doc                                                                                                    | Progetto:<br>FGPS     |
|-----------------------|----------------------------------------------------------------------------------------------------|-----------------------|
| FIAT GROUP PURCHASING | Titolo: Manuale                                                                                                    | Data:<br>02/03/2010   |
| •                     | Autore: Team Portale                                                                                                    | Status:<br>Definitivo |
|                       |                                                                                                    | Versione:<br>02       |
| U                     | Change Password for<br>Network and e-Mail<br>Vour password has expired and must be changed.                                                                                                    | FLAT<br>GROUP         |
|                       | <ol> <li>Password length should be at least 8 characters</li> <li>New password must be contain at least three characters ty followings:         <ul> <li>Uppercase characters (A, B, C,)</li> <li>Lowercase characters (A, B, C,)</li> <li>Numbers (0, 1, 2, 3, 4, 5, 6, 7, 8, 9)</li> <li>Special characters (()! ~ - + = "?/,)</li> </ul> </li> <li>Password can be changed only once a day</li> <li>Password should be different from the last 4 previously used</li> <li>The password should not contain part of the name, surname or use</li> <li>New Password:</li> <li>Confirm Password:</li> </ol> | pe of<br>rid          |
|                       | Change Password Back                                                                                                    |                       |

#### Picture 4 - Screen for password change

To proceed with the password change procedure you must:

- Enter the new password
- Confirm the new password

The new password must be formulated and managed according to the rules displayed in the change password screen.

The password expires after 60 days.

Once you have entered the new password select the  $\ensuremath{\textbf{Change Password}}$  button.

If you wish to complete the password change later, it is possible to stop with the procedure by selecting the **Back** button.

#### 2.3.2 View the password change output

After selecting the **Change Password** button one of the following events may occur:

- If the password has been changed the successfully the screen will display the message shown in **Picture 5**.
- If the password change was not successful, the screen will display the message shown in Picture 6; it will be necessary to proceed again with the insertion of a new password.

|                       | Nome File:<br>FGPS_Manuale_Cambio_Password_Fornitori_ICT_Self_Care_EN.doc | Progetto:<br>FGPS |
|-----------------------|---------------------------------------------------------------------------|-------------------|
| FIAT GROUP PURCHASING | Titolo: Manuale                                                           | Data:             |
|                       |                                                                           | 02/03/2010        |
|                       |                                                                           | Status:           |
|                       | Autoro: Toom Portolo                                                      | Definitivo        |
|                       | Autore. Team Fondle                                                       | Versione:         |
|                       |                                                                           | 02                |

After 5 unsuccessful password change attempts, to avoid the blocking of the account, and in all cases of account blocked please contact the help desk services (<u>fgps\_help\_desk@fiat.com</u>).

| 1 Des                                                 | FIAT                                                                         |
|-------------------------------------------------------|------------------------------------------------------------------------------|
|                                                       |                                                                              |
| Manage Accounts                                       | Fiat Group ICT Self Care                                                     |
| Home                                                  | Dequest submitted correctly. The password will be                            |
| Change Password for<br>Network and e-Mail             | updated in few minutes. Please wait five minutes to try<br>the new password. |
| Jpdate your personal data                             |                                                                              |
| Change Password for other<br>Systems and Applications |                                                                              |
| Challenge response update                             |                                                                              |
| Logout                                                |                                                                              |

#### Picture 5 - Successful password change

| _                                                     | Nome File:                                                                                                    | Progetto:  |
|-------------------------------------------------------|----------------------------------------------------------------------------------------------------|------------|
|                                                       | FGPS_Manuale_Cambio_Password_Fornitori_ICT_Self_Care_EN.doc                                                                                                    | FGPS       |
|                                                       | Titolo: Manuale                                                                                                    | Data:      |
| FIAT GROUP PURCHASING                                 |                                                                                                    | 02/03/2010 |
|                                                       |                                                                                                    | Status:    |
|                                                       | Autore: Team Portale                                                                                                    | Definitivo |
|                                                       |                                                                                                    | Versione:  |
|                                                       |                                                                                                    | 02         |
| Manage Accounts<br>Home                               | Change Password for<br>Network and e-Mail                                                                                                    | FIAT       |
| Change Password for<br>Network and e-Mail             | RULE CHANGE PASSWORD                                                                                                    |            |
| Change Password for other<br>Systems and Applications | r<br>1. Password length should be at least 8 characters<br>2. New password must be contain at least three characters ty                                                                                                    | /pe of     |
| Challenge response update                             | e followings:<br>o Uppercase characters (A, B, C,)                                                                                                    |            |
| Logout                                                | 0       Numbers (0, 1, 2, 3, 4, 5, 6, 7, 8, 9)         0       Special characters (()! ~ - + = "?/,)         3.       Password can be changed only once a day         4.       Password should be different from the last 4 previously used         5.       The password should not contain part of the name, surname or use         New Password: | rid        |

Picture 6 - Error in password change

#### 2.3.3 Change the password for user needs

If you access the **ICTSelfCare** to change your password at the first access or because it has expired, you must follow the steps described so far. If you access the application for other reason related to password change, the screen in **Picture 7** will be displayed after the login.

| Nome File:         Proge<br>FGPS_Manuale_Cambio_Password_Fornitori_ICT_Self_Care_EN.doc         Proge<br>FGPS           Titolo: Manuale         Data:           Autore: Team Portale         Data:           Version         Definition           Version         Definition                                                                                                    |                           |                                                             |            |
|----------------------------------------------------------------------------------------------------|---------------------------|-------------------------------------------------------------|------------|
| FGPS_Manuale_Cambio_Password_Fornitori_ICT_Self_Care_EN.doc       FGPS         Titolo: Manuale       02/03/         Autore: Team Portale       02/03/         Autore: Team Portale       02/03/         Image Accounts       Image Accounts         Home       Change Password for         Network and e-Mail       Change Password for other         Systems and Applications       Welcome back Fille         Change Password for other       Systems and Applications         Change response update       Logout                                                                                                    |                           | Nome File:                                                  | Progetto:  |
| FIAT GROUP PURCHASING       Titole: Manuale       Data:<br>02/03/<br>Autore: Team Portale       Status<br>Definit<br>Versic<br>02         Autore: Team Portale       Image Accounts       Image Accounts       Image Accounts         Home       Change Password for<br>Network and e-Mail       Image Accounts       Image Accounts         Change Password for<br>Network and e-Mail       Welcome back F(Manual)       Image Accounts         Change Password for<br>Network and e-Mail       Welcome back F(Manual)       Image Accounts         Change Password for<br>Systems and Applications       Welcome back F(Manual)       Image Accounts         Change Password for<br>Systems and Applications       Welcome back F(Manual)       Image Accounts         Change Password for other<br>Systems and Applications       The left mentu.       Image Accounts                                                                                                    |                           | FGPS_Manuale_Cambio_Password_Fornitori_ICT_Self_Care_EN.doc | FGPS       |
| Autore: Team Portale       02/03//<br>Status<br>Definiti/<br>Versic<br>02         Definiti/<br>Versic<br>02         Image Accounts       Image Accounts         Home<br>Change Password for<br>Network and e-Mail<br>Change Password for other<br>Systems and Applications       Fiat Group ICT Self Care         Welcome back Fill       1) choose the<br>operation from the left menu.         Change Password for<br>Network and e-Mail       1) choose the         Change Password for<br>Systems and Applications       Image Accounts                                                                                                    |                           | Titolo: Manuale                                             | Data:      |
| Autore: Team Portale       Definition         Versic       0         Image: Accounts       Image: Accounts         Home       Fiat Group ICT Self Care         Change Password for       Welcome back F         Change Password for other       Systems and Applications         Change Password for other       Systems and Applications         Change Password for other       Change Password for other         Systems and Applications       Change response update         Logout       Status                                                                                                    | PIAT GROUP PORCHASING     |                                                             | 02/03/2010 |
| Autore: Team Portale       Defining Versice         Versice       02         Image: Accounts       Image: Accounts         Home       Fiat Group ICT Self Care         Change Password for       Welcome back F()         Change Password for other       Systems and Applications         Change response update       Logout                                                                                                    |                           |                                                             | Status:    |
| Versic<br>2<br>Versic<br>2<br>Versic<br>2 |                           | Autore: Team Portale                                        | Definitivo |
| Image Accounts       Fiat Group ICT Self Care         Home       Fiat Group ICT Self Care         Change Password for       Welcome back Figure 1) choose the operation from the left menu.         Change Password for       Number 1) choose the operation from the left menu.         Change response update       Logout                                                                                                    |                           |                                                             | Versione:  |
| Home       Fiat Group ICT Self Care         Change Password for       Welcome back F         Change Password for other       Systems and Applications         Change response update       Logout                                                                                                    |                           |                                                             | 02         |
| Manage Accounts     Home   Change Password for   Network and e-Mail   Change Password for   Network and e-Mail   Change Password for other   Systems and Applications   Challenge response update   Logout                                                                                                    |                           |                                                             |            |
| Manage Accounts       Fiat Group ICT Self Care         Home <ul> <li>Change Password for<br/>Network and e-Mail</li> <li>Change Password for other<br/>Systems and Applications</li> <li>Challenge response update</li> <li>Logout</li> </ul>                                                                                                    |                           |                                                             |            |
| Wanage Accounts         Home         Change Password for<br>Network and e-Mail         Change Password for<br>Systems and Applications         Challenge response update         Logout                                                                                                    | 11                        |                                                             |            |
| Manage Accounts         Home         Change Password for         Change Password for         Network and e-Mail         Change Password for other         Systems and Applications         Challenge response update         Logout                                                                                                    | 1 1                       |                                                             | FIAT       |
| Manage Accounts         Home         Change Password for<br>Network and e-Mail         Change Password for other<br>Systems and Applications         Challenge response update<br>Logout                                                                                                    | 1                         |                                                             | GROUP      |
| Manage Accounts   Home   Change Password for<br>Network and e-Mail   Change Password for other<br>Systems and Applications   Challenge response update<br>Logout                                                                                                    | 1000                      |                                                             |            |
| Manage Accounts   Home   Change Password for<br>Network and e-Mail   Change Password for other<br>Systems and Applications   Challenge response update   Logout                                                                                                    |                           |                                                             |            |
| Home   Change Password for   Network and e-Mail   Change Password for other   Systems and Applications   Challenge response update   Logout                                                                                                    |                           | w                                                           |            |
| Home   Change Password for<br>Network and e-Mail   Change Password for other<br>Systems and Applications   Challenge response update   Logout                                                                                                    |                           |                                                             |            |
| Home<br>Change Password for<br>Network and e-Mail<br>Change Password for other<br>Systems and Applications<br>Challenge response update<br>Logout                                                                                                    |                           | Fist Group ICT Solf Care                                    |            |
| Home         Change Password for<br>Network and e-Mail         Change Password for other<br>Systems and Applications         Challenge response update         Logout                                                                                                    | Manage Accounts           | Flat Group 101 Self Care                                    |            |
| Home       Welcome back F()         Change Password for Network and e-Mail       Welcome back F()         Change Password for other Systems and Applications       Operation from the left menù.         Challenge response update       Logout                                                                                                    | llama                     |                                                             |            |
| Change Password for<br>Network and e-Mail<br>Change Password for other<br>Systems and Applications<br>Challenge response update<br>Logout                                                                                                    | Home                      | Welcome back FM                                             | e the      |
| Network and e-Mail       Change Password for other       Systems and Applications       Challenge response update       Logout                                                                                                    | Change Password for       | operation from the left menù.                               |            |
| Change Password for other<br>Systems and Applications<br>Challenge response update<br>Logout                                                                                                    | Network and e-Mail        |                                                             |            |
| Systems and Applications<br>Challenge response update<br>Logout                                                                                                    | Change Password for other |                                                             |            |
| Challenge response update<br>Logout                                                                                                    | Systems and Applications  |                                                             |            |
| Logout                                                                                                    | Challenge response undate | á                                                           |            |
| Logout                                                                                                    | ensitinge response apado  |                                                             |            |
|                                                                                                    | Logout                    |                                                             |            |
|                                                                                                    |                           |                                                             |            |
|                                                                                                    |                           |                                                             |            |
|                                                                                                    |                           |                                                             |            |

![](_page_9_Figure_1.jpeg)

In this case select the item "Change Password for access to the Internet and the Mail." from the menu on the left side.

#### 2.4 Insert the questions and secret answers to reset the password

When you change the password at the first access to the FGPS portal, you should insert the questions and secret answers that will allow you to independently reset of the password in case of access problems. Access the <u>https://ictselfcare.fiatgroup.com/</u> address, the web application will display the screen in **Picture 1**:

- Enter the User ID (e.g. W52CD00);
- Enter the password
- Enter the characters for the Security Check as shown in the picture below the input field;
- Once you have entered the login credentials, select the Login button.

Once you select the **Login** button the screen in **Picture 7** will be displayed.

Select the item "**Challenge response update**" from the menu on the left, the screen in **Picture 8** will be displayed.

Enter the first and the second question with the related answers. For security reasons, please enter question and answers that cannot be easily identified by others.

|                       | Nome File:<br>FGPS_Manuale_Cambio_Password_Fornitori_ICT_Self_Care_EN.doc | Progetto:<br>FGPS     |
|-----------------------|---------------------------------------------------------------------------|-----------------------|
| FIAT GROUP PURCHASING | Titolo: Manuale                                                           | Data:<br>02/03/2010   |
| •                     | Autoro, Toom Portolo                                                      | Status:<br>Definitivo |
|                       |                                                                           | Versione:<br>02       |
|                       |                                                                           |                       |

We recommend that, once you enter the questions and the secret answers, you log on again to the page of **"Challenge response update"** where you can verify the correctness of answers to questions placed by using **the input fields** and **check buttons** placed at the bottom of the page.

|                                                       |                                              |                               | FIAT                   |
|-------------------------------------------------------|----------------------------------------------|-------------------------------|------------------------|
|                                                       |                                              | w                             |                        |
| Manage Accounts                                       |                                              | Challenge respons             | se                     |
| Home                                                  |                                              |                               |                        |
| Change Password for<br>Network and e-Mail             | To change the question and press the button. | ons and secret answers com    | plete the fields below |
| Change Password for other<br>Systems and Applications | first question                               | grandmother first name        |                        |
| Challenge response update                             | second question                              | grandmother last name         |                        |
| Logout                                                | second secret answer                         | ******                        |                        |
|                                                       | Confirm                                      |                               |                        |
|                                                       | To check your answe<br>button to check.      | rs secret complete the fields | below and press the    |
|                                                       | Nome Nonna                                   |                               | check                  |
|                                                       | Cognome Nonna                                |                               | check                  |

Picture 8 - Challenge response update

#### 2.5 Accessing the FGPS portal

The screen in **Picture 5** certifies that the change password procedure has been completed successfully. Now it is possible to access the FGPS portal at:

• <u>https://purchasing.fiatgroup.com</u>

Enter your own user ID (e.g.: W52CD00) and the new password that has been set up.

#### 2.6 Password Reset

If you have forgotten your password for access to the FGPS portal you can reset the password by yourself. Access the <u>https://ictselfcare.fiatgroup.com/</u> address, the web application will display the screen in **Picture 1**. Select the "Reset Password" from the menu on the left.

|                       | Nome File:<br>FGPS_Manuale_Cambio_Password_Fornitori_ICT_Self_Care_EN.doc | Progetto:<br>FGPS     |
|-----------------------|---------------------------------------------------------------------------|-----------------------|
| FLAT GROUP PURCHASING | Titolo: Manuale                                                           | Data:<br>02/03/2010   |
| •                     | Autoro, Team Dartala                                                      | Status:<br>Definitivo |
|                       | Autore: Team Portale                                                      | Versione:<br>02       |

The screen in Picture 9 will be displayed. Enter your own user ID (e.g.: W52CD00), answer the secret questions previously inserted in accordance with the procedure described in **section** Error! Reference source not found. and proceed with the password change.

|                | FAT                                                           |
|----------------|---------------------------------------------------------------|
| Menu           | Forgotten Password                                            |
| Home           |                                                               |
| Reset Password | Insert your login and answer the questions User Name: Confirm |

Picture 9 - Password Reset

If you cannot reset the password because you have not entered the questions and secret answers, please email the help desk (<u>fgps\_help\_desk@fiat.com</u>) specifying the following information: Subject of the email: Password reset request

Email body:

user ID

First Name

Last Name

It is not allowed to request the password reset for users other than your own.

In case of error in the password reset procedure, after a maximum of 5 attempts, please contact the help desk (fgps\_help\_desk@fiat.com) specifying the data previously reported.

#### 2.7 Update personal information

The **ICTSelfCare** web application also allows the user's personal data update. In order to access this feature select the **"Update your personal data"** from the menu on the left, you will see the screen in **Picture 10**. Update the data you want then click the button **Confirm** to save it.

For user administrators: Please do not change the "Administrator" item value from "Yes" to "No".

|                                                                                                    | T                                                                                                    | T          |
|----------------------------------------------------------------------------------------------------|----------------------------------------------------------------------------------------------------|------------|
|                                                                                                    | Nome File:                                                                                                    | Progetto:  |
|                                                                                                    | FGPS_Manuale_Cambio_Password_Fornitori_IC1_Self_Care_EN.doc                                                                                                    | FGPS       |
|                                                                                                    | Titolo: Manuale                                                                                                    | Data:      |
| FIAT GROUP PURCHASING                                                                                                    |                                                                                                    | 02/03/2010 |
|                                                                                                    |                                                                                                    | Status:    |
|                                                                                                    | Autoro: Toom Portalo                                                                                                    | Definitivo |
|                                                                                                    |                                                                                                    | Versione:  |
|                                                                                                    |                                                                                                    | 02         |
|                                                                                                    |                                                                                                    |            |
| and the second second second second second second second second second second second second second second second                                                     |                                                                                                    |            |
| and the second second second second second second second second second second second second second second second                                                     |                                                                                                    |            |
| 11/1                                                                                                    |                                                                                                    |            |
| 11                                                                                                    |                                                                                                    | FIAT       |
| 1)                                                                                                    | Martin and a state                                                                                                    | GROUP      |
|                                                                                                    |                                                                                                    |            |
|                                                                                                    |                                                                                                    |            |
|                                                                                                    |                                                                                                    |            |
|                                                                                                    |                                                                                                    |            |
|                                                                                                    | w                                                                                                    |            |
|                                                                                                    |                                                                                                    |            |
|                                                                                                    | w                                                                                                    |            |
| Manage Accounts                                                                                                    | Fiat Self Care - Update your personal o                                                                                                    | lata       |
| Manage Accounts                                                                                                    | Fiat Self Care - Update your personal o                                                                                                    | lata       |
| Manage Accounts                                                                                                    | Fiat Self Care - Update your personal of<br>(*) Fileds mandatory                                                                                                    | lata       |
| Manage Accounts                                                                                                    | Fiat Self Care - Update your personal of<br>(*) Fileds mandatory                                                                                                    | lata       |
| Manage Accounts<br>Home<br>Change Password for                                                                                                    | Fiat Self Care - Update your personal of<br>(*) Fileds mandatory                                                                                                    | lata       |
| Manage Accounts<br>Home<br>Change Password for<br>Network and e-Mail                                                                                                 | Fiat Self Care - Update your personal of<br>(*) Fileds mandatory<br>Mail:                                                                                                    | lata       |
| Manage Accounts<br>Home<br>Change Password for<br>Network and e-Mail                                                                                                 | Fiat Self Care - Update your personal of<br>(*) Fileds mandatory<br>Mail:<br>Telephone number:                                                                                                    | lata       |
| Manage Accounts<br>Home<br>Change Password for<br>Network and e-Mail<br>Change Password for other                                                                    | Fiat Self Care - Update your personal of<br>(*) Fileds mandatory<br>Mail:<br>Telephone number:                                                                                                    | lata       |
| Manage Accounts<br>Home<br>Change Password for<br>Network and e-Mail<br>Change Password for other<br>Systems and Applications                                        | Fiat Self Care - Update your personal of<br>(*) Fileds mandatory<br>Mail:<br>Telephone number:<br>Cell. Phone:                                                                                                    | lata       |
| Manage Accounts<br>Home<br>Change Password for<br>Network and e-Mail<br>Change Password for other<br>Systems and Applications<br>Challenge response undate           | Fiat Self Care - Update your personal of (*) Fileds mandatory Mail: Telephone number: Cell. Phone: Eav:                                                                                                    | lata       |
| Manage Accounts<br>Home<br>Change Password for<br>Network and e-Mail<br>Change Password for other<br>Systems and Applications<br>Challenge response update           | Fiat Self Care - Update your personal of<br>(*) Fileds mandatory<br>Mail:<br>r Cell. Phone:<br>Fax:                                                                                                    | lata       |
| Manage Accounts<br>Home<br>Change Password for<br>Network and e-Mail<br>Change Password for other<br>Systems and Applications<br>Challenge response update<br>Logout | Fiat Self Care - Update your personal of<br>(*) Fileds mandatory<br>Mail:<br>r<br>Cell. Phone:<br>e<br>Fax:<br>Administrator:<br>Yes                                                                                                    | lata       |
| Manage Accounts<br>Home<br>Change Password for<br>Network and e-Mail<br>Change Password for other<br>Systems and Applications<br>Challenge response update<br>Logout | r Cell. Phone:<br>Fiat Self Care - Update your personal of the second second seco | lata       |
| Manage Accounts<br>Home<br>Change Password for<br>Network and e-Mail<br>Change Password for other<br>Systems and Applications<br>Challenge response update<br>Logout | Fiat Self Care - Update your personal of         (*) Fileds mandatory         Mail:         Telephone number:         Cell. Phone:         Fax:         Administrator:         Yes         Preferred Language:                                                                                                    | lata       |
| Manage Accounts<br>Home<br>Change Password for<br>Network and e-Mail<br>Change Password for other<br>Systems and Applications<br>Challenge response update<br>Logout | Fiat Self Care - Update your personal of         (*) Fileds mandatory         Mail:         Telephone number:         Cell. Phone:         Fax:         Administrator:         Preferred Language:         Italian                                                                                                    | lata       |

Picture 10 - Update of user personal data

#### 2.8 Features for the administrator

The web application ICTSelfCare will be used by the supplier users' administrators to reset the password of the managed users. This functionality is not currently online and when it will become available it will be reported on the notice board of the FGPS Portal.

To access this feature select the "**Change Password for managed user**" from the menu on the left, the screen in **Picture 11** will be displayed. Select from the list the user whose password you want to change the password and proceed with the password change operation.

|                                                                                                    | Nome File:<br>FGPS Manuale Cambio Password Fornitori ICT Self Care EN.doc                                                                                      | Progetto:<br>FGPS |
|----------------------------------------------------------------------------------------------------|----------------------------------------------------------------------------------------------------|-------------------|
|                                                                                                    | Titolo: Manuale                                                                                                    | Data:             |
| FIAT GROUP PURCHASING                                                                                                    |                                                                                                    | 02/03/20          |
|                                                                                                    |                                                                                                    | Status:           |
|                                                                                                    | Autore: Team Portale                                                                                                    | Versione          |
|                                                                                                    |                                                                                                    | 02                |
|                                                                                                    |                                                                                                    | FIAT              |
|                                                                                                    |                                                                                                    |                   |
| Manage Accounts                                                                                                    | Change Password for other users                                                                                                    |                   |
| Manage Accounts                                                                                                    | Change Password for other users                                                                                                    |                   |
| Manage Accounts<br>Home<br>Change Password for                                                                                                    | Change Password for other users Select First Name Last Name Date of birth                                                                                      |                   |
| Manage Accounts<br>Home<br>Change Password for<br>Network and e-Mail                                                                                                 | Change Password for other users           Select         First Name         Last Name         Date of birth           Will         Fill         Sile         J |                   |
| Manage Accounts<br>Home<br>Change Password for<br>Network and e-Mail<br>Change Password for other<br>Systems and Applications                                        | Change Password for other users                                                                                                    |                   |
| Manage Accounts<br>Home<br>Change Password for<br>Network and e-Mail<br>Change Password for other<br>Systems and Applications<br>Challenge response update           | Change Password for other users           Select         First Name         Last Name         Date of birth           r         e                              |                   |
| Manage Accounts<br>Home<br>Change Password for<br>Network and e-Mail<br>Change Password for other<br>Systems and Applications<br>Challenge response update<br>Logout | r<br>e                                                                                                    |                   |

![](_page_13_Figure_1.jpeg)

![](_page_13_Figure_2.jpeg)